# Quad-Sup VSS 管理引擎替换程序

# 目录

<u>简介</u> 要求 使用的组件 配置 网络图 分阶段实现替换管理引擎 替换布线并插入新管理引擎 替换当前布线并连接到管理引擎的控制台端口。 验证新管理引擎的启动行为 手动启动当前映像 验证 <u>故障排除</u>

# 简介

本文档介绍在虚拟交换系统 (VSS) 模式下运行且带有 Quad-Sup720 或 Quad-Sup2T 的 Cisco Catalyst 6500 系列交换机的管理引擎替换程序。本文档介绍如何使用旧管理引擎的可引导映像以及 如何启动新管理引擎。这样就无需使用备用 6500 机箱来分阶段实现替换管理引擎。

# 先决条件

#### 要求

Cisco 建议您了解以下主题:

- Cisco VSS
- VSS 激活、待机和 VSS ICS(机箱内待机)
- Cisco ROM 监控模式 (ROMmon)

当您使用所有 VS-S2T-10G 或所有 VS-S720-10G 管理引擎时,以及当备用机箱不可用于分阶段实现替换新管理引擎时,可依照本文档来替换当前 quad-sup VSS 对中的单个故障管理引擎。

执行此程序时,您必须拥有新管理引擎的控制台访问权限。本文档假设当前 VSS 配置为从位于 Sup720 sup-启动盘或 Sup2T 启动盘上的映像启动。

### 使用的组件

本文档不限于特定的软件和硬件版本。

本文档中的信息都是基于特定实验室环境中的设备编写的。本文档中使用的所有设备最初均采用原 始(默认)配置。如果您使用的是真实网络,请确保您已经了解所有命令的潜在影响。

## 配置

注意:如有可能,建议在维护窗口中执行这些步骤。

网络图

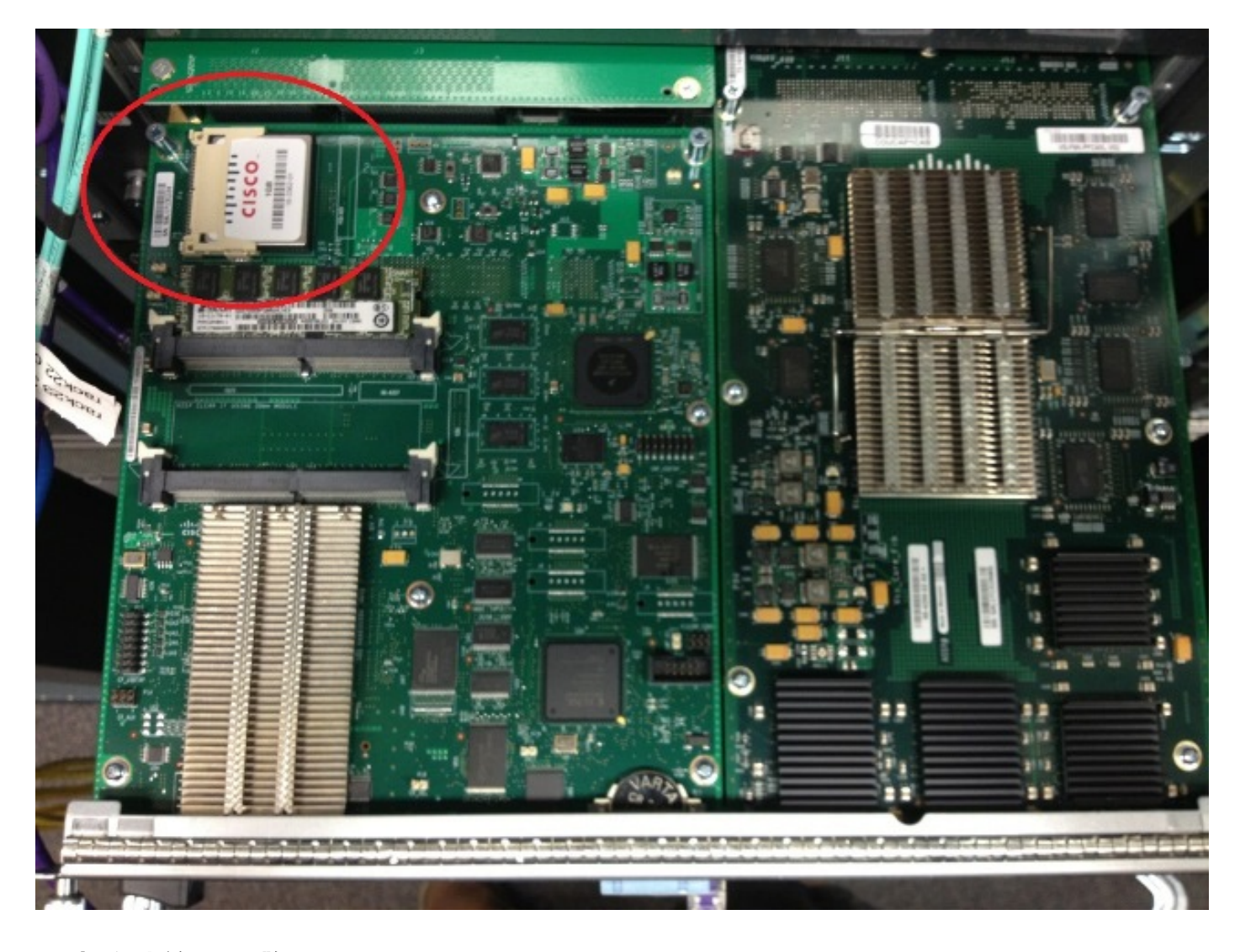

### 取出故障管理引擎

- 1. 识别并标记连接到故障管理引擎的当前布线并移除布线。
- 2. 从 VSS 取出故障管理引擎并识别启动盘。启动盘是位于模块顶部的紧凑式闪存 (CF) 卡。
- 3. 取出管理引擎之后,从交换机中取出 CF 卡。妥善放置 CF 卡。

### 分阶段实现替换管理引擎

- 1. 取出含有启动盘(用于替换管理引擎)的 CF 卡。
- 2. 将故障管理引擎的 CF 卡插入替换管理引擎。
- 先将替换管理引擎的 CF 卡插入故障管理引擎中,然后将管理引擎返回,最后根据正常退货许可 (RMA) 流程处理相关事宜。

#### 替换布线并插入新管理引擎

**警告:**在完成此步骤之前请先阅读并理解下一部分中的步骤,避免交换机出现任何异常问题。

#### 替换当前布线并连接到管理引擎的控制台端口。

- 1. 替换当前布线并连接到管理引擎的控制台端口。
- 布线和控制台连接就绪时,将新管理引擎完全推入到机箱插槽中,并确认管理引擎可通过控制 台连接启动。

#### 验证新管理引擎的启动行为

**注意:**如果之前配置的启动映像不存在,则替换管理引擎可能会尝试启动第一个文件系统或启 动进入 ROMmon 模式。

如果系统启动与当前 VSS 环境中正在运行的映像不同的映像,则您必须使用中断程序,以便让系统 进入 ROMmon。最常用的中断程序是按 **Ctrl + Alt + Pause/Break**。请参阅此处提供的其他中断程序 :<u>标准中断序列</u>。

\_\_\_\_\_

rommon 4 > dir bootdisk:

bootdisk:%s72044-atafslib-m: Digitally Signed Release Software with key version A

Initializing ATA monitor library... Directory of bootdisk:

3 33554432 -rw- sea\_console.dat 10217 33554432 -rw- sea\_log.dat 7690 98145752 -rw- s2t54-advipservicesk9-mz.SPA.151-1.SY1 15754 0 drw- call-home

rommon 5 > boot bootdisk:s2t54-advipservicesk9-mz.SPA.151-1.SY1

bootdisk:%s72044-atafslib-m: Digitally Signed Release Software with key version A

Initializing ATA monitor library...

如果新管理引擎启动正确的映像,则无需进一步操作。如果管理引擎未启动正确的映像,请进入 ROMmon 并继续进行下一步。

如果管理引擎尝试加载不正确的映像,且不进入 ROMmon,则物理重置管理引擎并再次尝试执行中 断程序。

#### 手动启动当前映像

- 1. 输入 dir bootdisk:(dir sup-bootdisk: for Sup720)命令,以列出已移至此Supervisor的CF的内容
- 2. 当确定所需的映像时,请使用此映像启动系统并使用 boot bootdisk:<image> 命令。管理引擎 将开始启动并检测机箱中的当前管理引擎。在检测当前管理引擎时,系统会自动设置适合的交 换机编号,且新管理引擎会重置以让新的交换机编号生效。

\*May 8 19:17:39.495: %PFREDUN-6-STANDBY: Initializing as STANDBY processor for this switch \*May 8 19:17:39.959: %SYS-3-LOGGER\_FLUSHED: System was paused for 00:00:00 to ensure console debugging output.

\*May 8 19:17:39.959: %PFINIT-6-ACTIVE\_VS: Active supervisor is in virtual switch mode, but SWITCH\_NUMBER rommon variable not set on the in-chassis standby. Setting SWITCH\_NUMBER variable in rommon and resetting the in-chassis standby.

Resetting .....

\_\_\_\_\_

**注意:**您必须准备再次进入 ROMmon 并重复该过程,以便启动正确的映像。 仅交换机编号 已同步。启动变量尚未同步,且交换机可能会尝试再次加载不正确的映像。

### 验证

使用本部分可确认配置能否正常运行。

验证启动变量和配置寄存器是否适合。当系统启动原始管理引擎并同步所有适合的变量时,请输入

此命令以确认程序完成:

- Show module switch all
- 验证新管理引擎是否在 CSSO 中运行同一映像
- Show bootvar

成功之后,所有管理引擎应该会启动并运行相同版本的代码。启动变量和交换机编号应完全同步。

# 故障排除

本部分提供的信息可用于对配置进行故障排除。

如果新映像未在管理引擎中启动,且启动盘损坏或没有可启动的映像,请将包含所需映像的备用 CF 卡插入 disk0:并重复执行程序。当新管理引擎在新映像上运行时,格式化启动盘并将所需映像从 disk0: 复制到启动盘上。